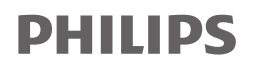

Healthcare

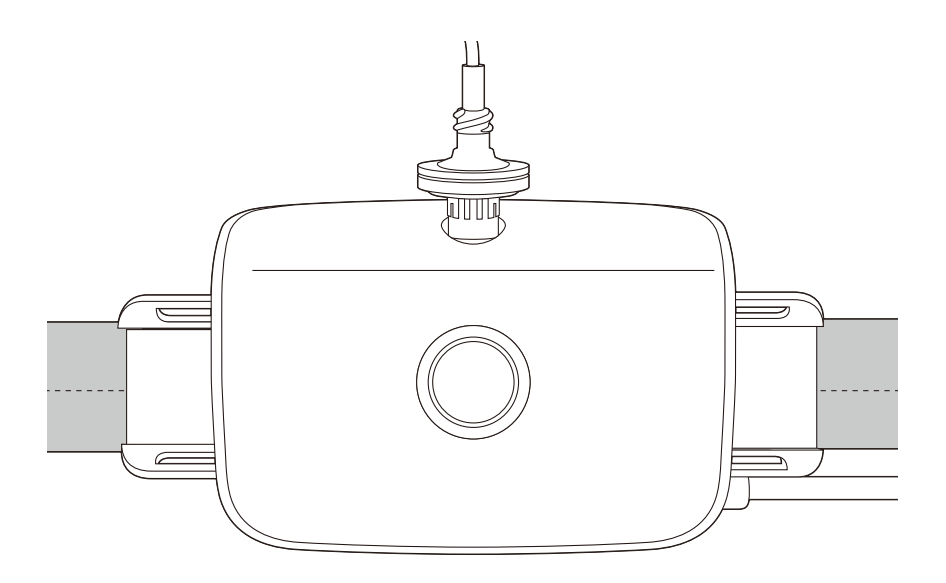

## アリスNightOne の使い方

※本書は取扱説明書に代わるものではありません。 必ず添付文書、及び取扱説明書をご覧ください。

機器本体を胸部中央に配置し呼吸 努力ベルトを接続します。機器本体 と呼吸努力ベルトが正しく接続 されると自動で電源が入ります。

検査の準備(呼吸努力ベルトの接続)

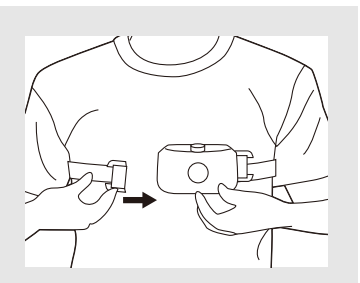

レバーを緩めてベルトの長さを 調整します。快適に密着するよう 機器本体がずれ落ちない程度に 締め付けを調整します。

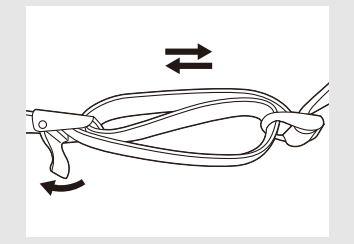

レバーを締め機器本体が胸部中央 にくるように固定します。機器上部 に表示される。のアイコンが緑色 に点灯していることを確認します。

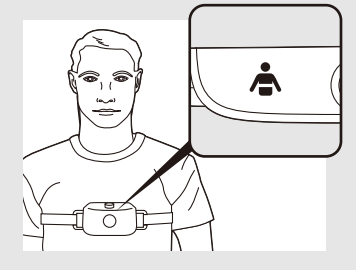

## 手動でスタートしたい場合

機器本体と呼吸努力ベルトの接続を確認 してください。ユーザーボタンをグッド スタディインジケータが緑色に点滅する まで押して電源を入れてください。

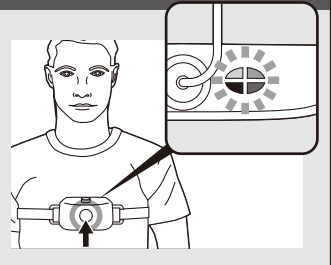

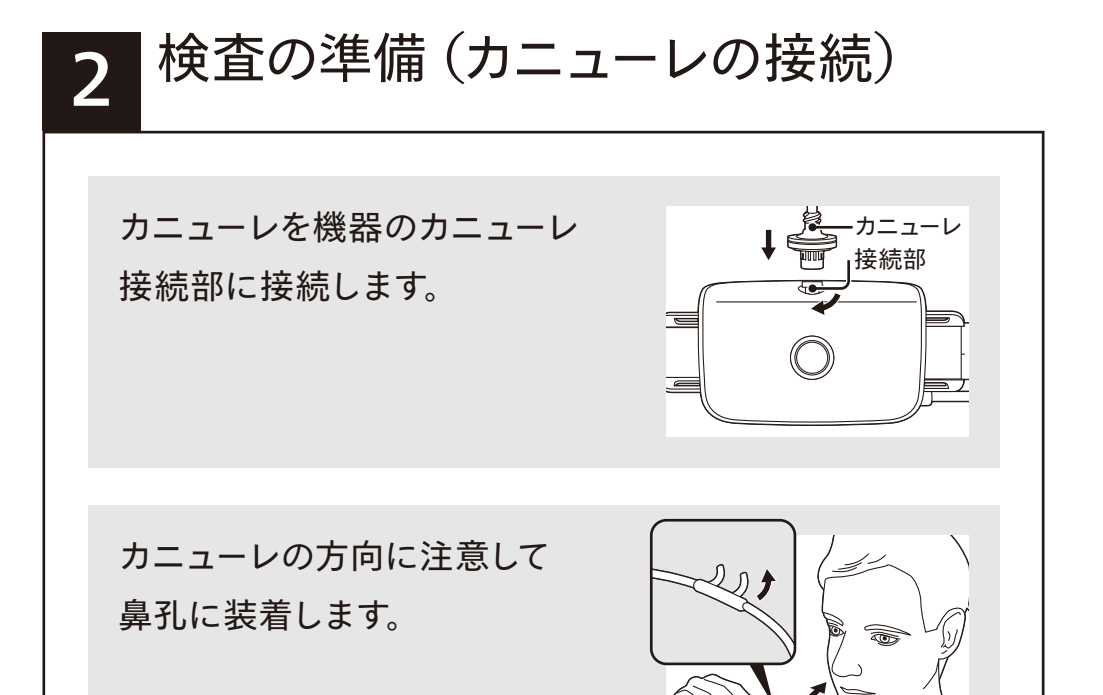

カニューレのチューブを耳の裏側 から顎の下に通し、ストッパーを 調整して顎まで滑らせ固定します。

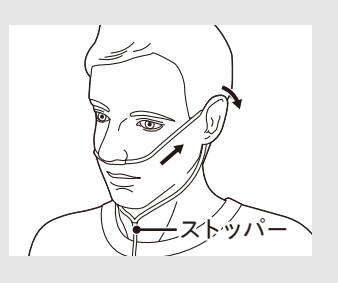

カニューレを正しく配置した状態 で数回呼吸すると、機器上部に 表示される、 〇のアイコンが緑色 に点灯します。

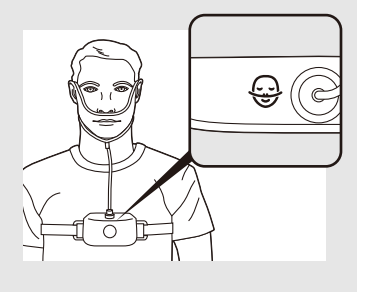

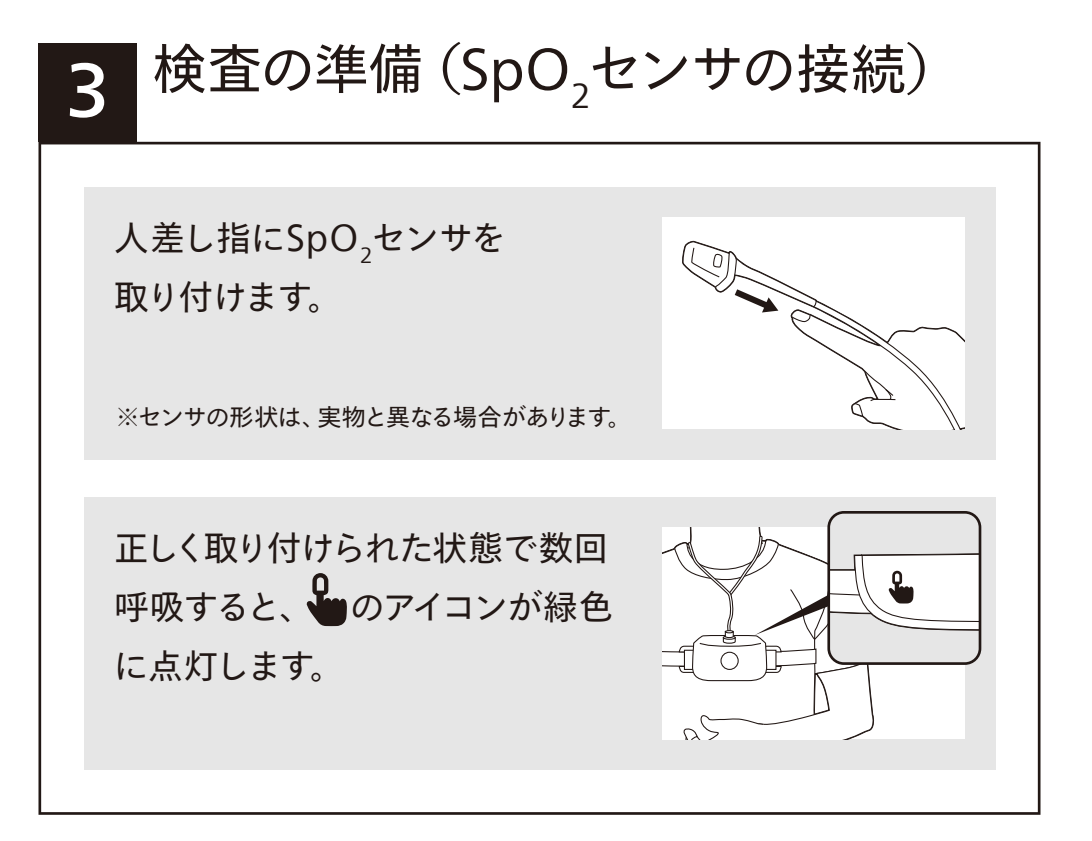

## 4 検査開始

センサが正常に接続されると機器 上部にすべてのアイコンが緑色に 点灯します。約1分経つと順に表示 が消えて自動で記録が始まります ので就寝してください。 検査中に、ユーザーボタンを約1秒 押すとセンサ状態が確認できます。

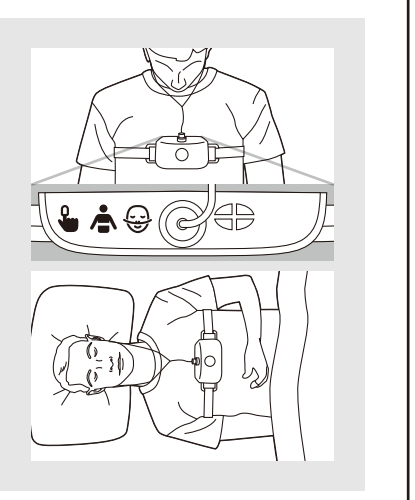

検査終了 5

起床時に、機器上部のアイコンが すべて消えるまでユーザーボタン を押すと機器の記録が止まります。

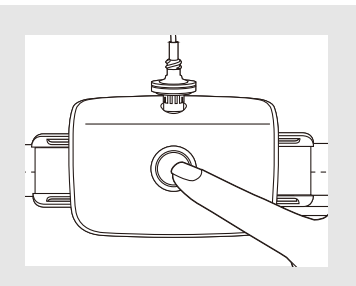

機器の停止後、1分以上待ってからユーザーボタンを押す とグッドスタディインジケータが表示されます。 本機能については医療機関の指示に従ってください。

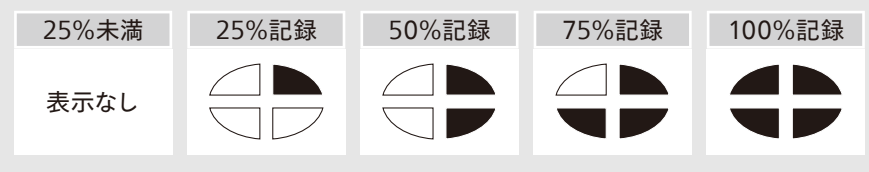

※機器上部右側にアイコンが表示されます。

各センサと機器を キャリングケースに 収納し、医療機関 へ返却します。

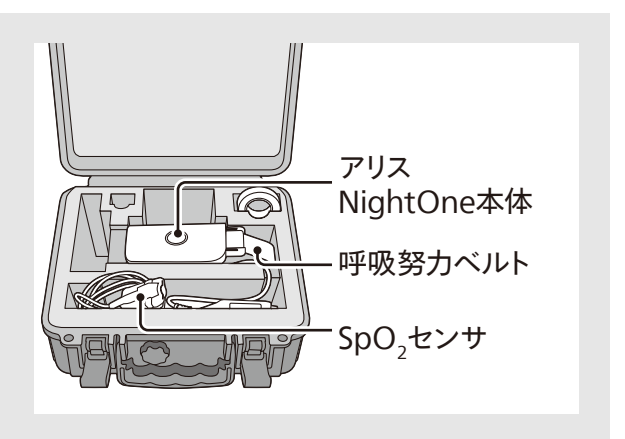

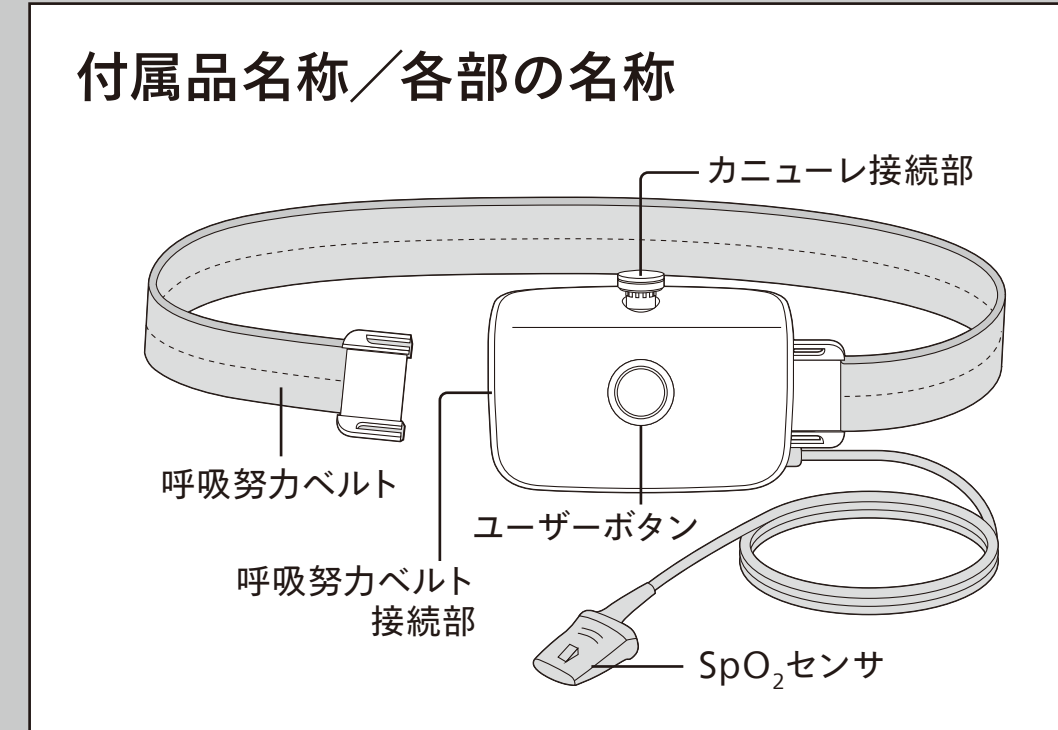

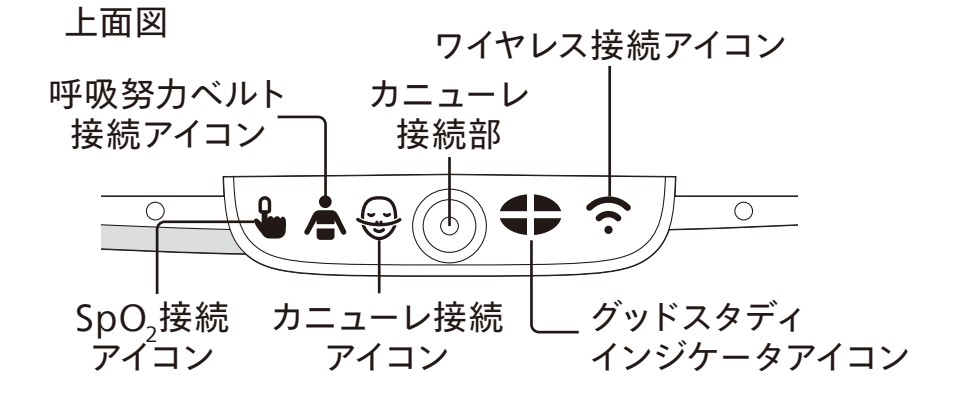

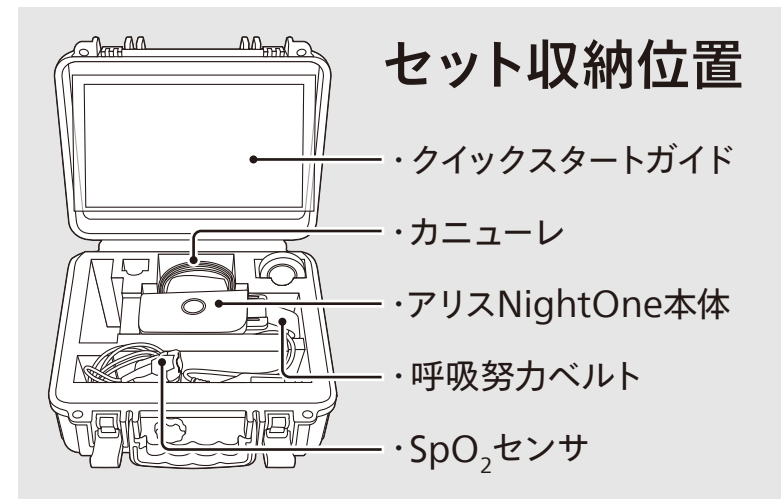

アイコン

機器上部に以下のアイコンが点灯し、センサ・機器の接続 状態を確認できます。アイコンは色や点滅などの表示で センサ・機器の状態を示します。

緑色(点灯) センサ接続が良好・機器の受信感度が強い 黄色(点滅) センサ接続が不良・機器の受信強度が弱い ※機器が信号を受信するまでに数回呼吸をする必要があります。

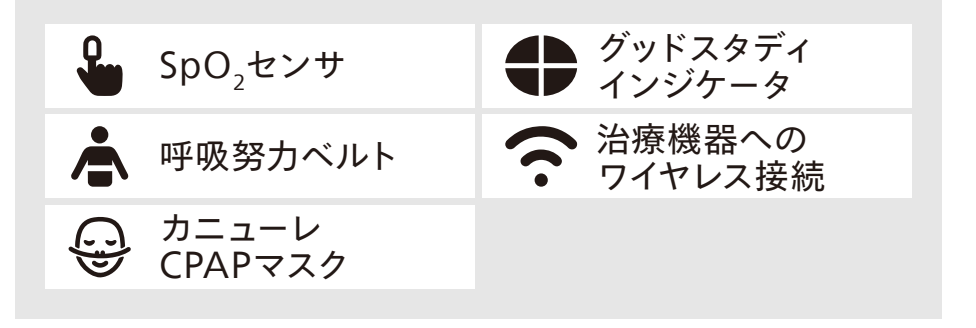

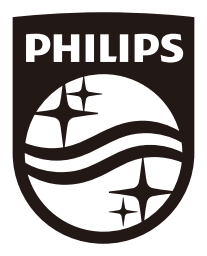

販売名: アリス NightOne 製造販売認証番号: 228AABZX00030000 管理医療機器

## 製造販売業者 株式会社フィリップス・ジャパン

〒106-0041 東京都港区麻布台1-3-1 麻布台ヒルズ森JPタワー15階 www.philips.co.jp/healthcare

睡眠・呼吸製品のお問い合わせは地域の事業所まで ※各事業所の連絡先は以下のURLで公開しています www.philips.co.jp/SRC-Office ©2022 Koninklijke Philips N.V. 改良などの理由により予告なしに意匠、仕様の一部を変更する ことがあります。あらかじめご了承ください。詳しくは担当営業、 もしくはお近くの営業所までお問い合わせください。記載されて いる製品名などの固有名詞は、Koninklijke Philips N.V.また はその他の会社の商標または登録商標です。 PN 1127980/240304 R7-PDF